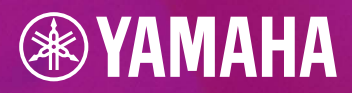

## 

## **MIDI SONG FILE EDITING**

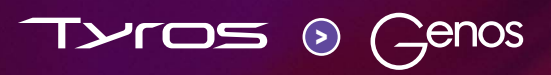

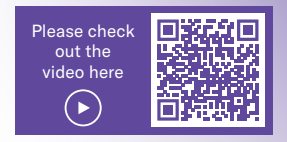

## **GENOS – MIDI SONG FILE EDITING**

Recording and editing MIDI files has been made considerably easier for the Genos in comparison to the Tyros. All necessary menus and settings are displayed directly on one display screen. This means you no longer have to waste time sifting through endless menu screens when editing. The playback control is directly integrated into the editor. At the end, you can save the changed MIDI file directly from the screen by tapping 'Save'.

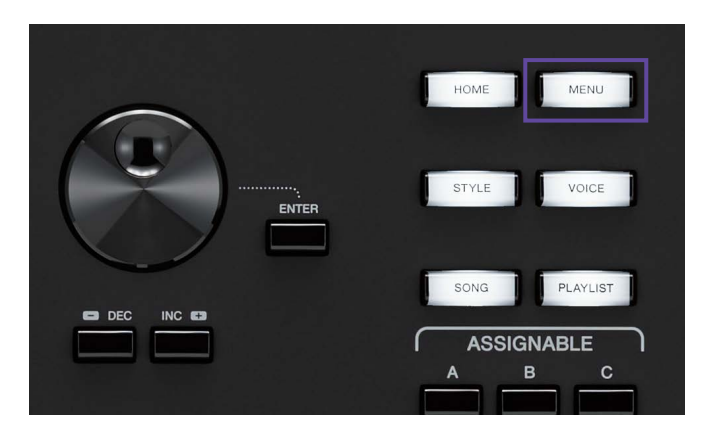

Menu Menu1 Menu2 × ■ Style Creator M.Pad Creator Voice Edit □ Song Recording 🕊 Voice Setting ₽ Style Setting **♫₀** Song Setting Chord Tutor Ų Transpose Keyboard/Joystick 16:46 8 4 1

» Tap the Menu gateway button.

» In 'Menu2', select the item 'Song Recording'.

» Tap 'MIDI Multi Recording'.

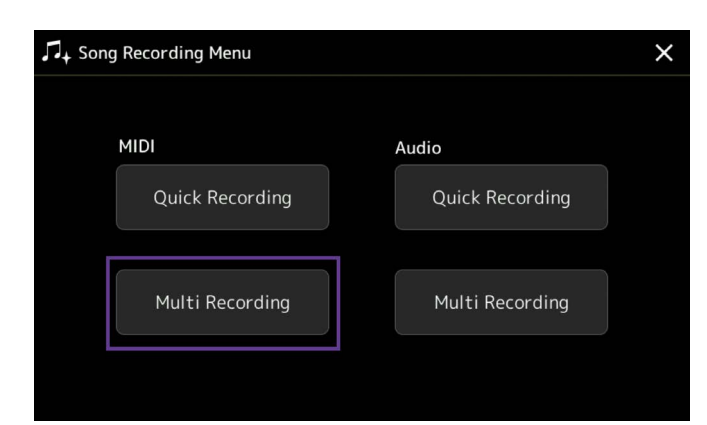

| ¶+ MID | l Multi Re | ecording | J     |       | Save S     | tepEdit Set         | up New            | Menu ×       |
|--------|------------|----------|-------|-------|------------|---------------------|-------------------|--------------|
| Ę      | New Song   | J        | J=120 | 4/4 C | 01.1       | Start No<br>Stop Re | rmal<br>place All | V off        |
| 1      | 2          | 3        | 4     | 5     | 6          | 7                   | 8                 |              |
| Rec    | Rec        | Rec      | Rec   | Rec   | Rec        | Rec                 | Rec               |              |
| 9      | 10         | 11       | 12    | 13    | 14         | 15                  | 16                |              |
| Rec    | Rec        | Rec      | Rec   | Rec   | Rec        | Rec                 | Rec               |              |
|        | ►/II       |          | •     | ►► Qu | uantize De | elete M             | lix Co            | py Transpose |

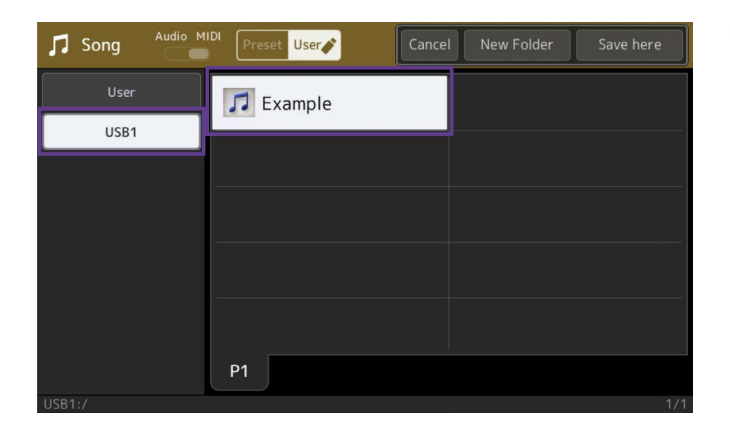

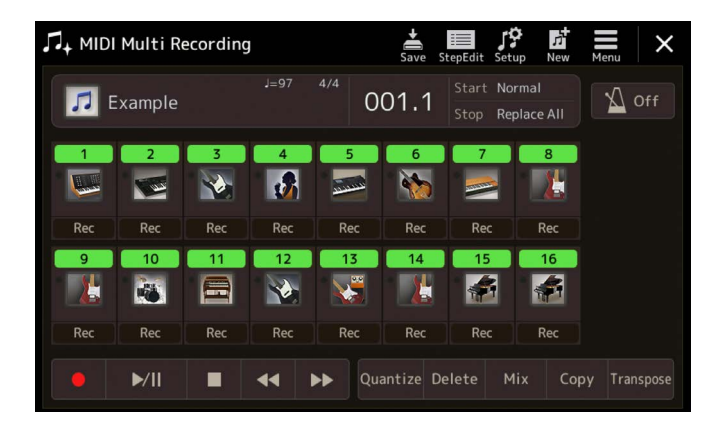

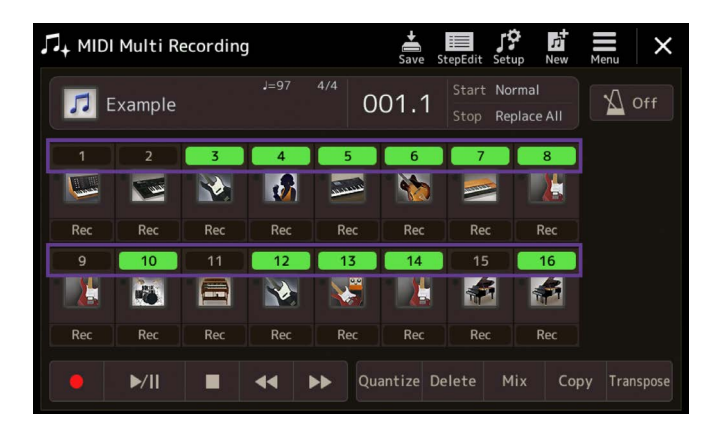

» Tap the selection field 'New Song'.

» Select any MIDI file.

In this case, our file is called 'Example' and is loaded from a USB stick.

The MIDI file's 16 tracks are now visible.

The tracks can be switched on and off as required.

|     | I Multi Re | ecording | I   |        | Save S    | iiiii<br>tepEdit | Menu              | ×     |
|-----|------------|----------|-----|--------|-----------|------------------|-------------------|-------|
| 2   | Example    |          |     | 4/4 0  | 01.1      | Star<br>Stop     | † <b>i</b> †      | Mixer |
| 1   | 2          | 3        | 4   | 5      | 6         |                  | Setting<br>Volume | 100   |
| Rec | Rec        | Rec      | Rec | Rec    | Rec       | R                |                   | 100   |
| 9   | 10         | 11       | 12  | 13     | 14        |                  |                   |       |
| Rec | Rec        | Rec      | Rec | Rec    | Rec       | R                |                   |       |
|     | ►/II       |          | ••  | ▶► Qua | antize De | elete            |                   |       |

| † <b>∔†</b> Mixer                   | Panel1 | Panel2   | Style1 | Style2   | Song1-8  | Song9-16 | Master | ×   |
|-------------------------------------|--------|----------|--------|----------|----------|----------|--------|-----|
|                                     | 1      | 2        | 3      | 4        | 5        | 6        | 7      | 8   |
| Filter                              | c Đ    | c<br>(D) | c<br>D | c<br>(D) | c<br>(D) | L14      | R14    | L12 |
| EQ<br>Effect                        | 83     | 17       | 71     | 65       | 47       | 57       | 57     | 59  |
| Chorus/<br>Reverb<br>Pan/<br>Volume |        | Ļ        | T      |          | F        | Ŧ        | Ŧ      | F   |

| ¶i¶ Mixer         | Panel1   | Panel2 | Style1 | Style2 | Song1-8 | Song9-16 | Master | ×      |
|-------------------|----------|--------|--------|--------|---------|----------|--------|--------|
|                   | 9        | 10     | 11     | 12     | 13      | 14       | 15     | 16     |
|                   | L        | 1      |        |        |         |          |        |        |
| Filter            | R15      | c<br>D | L20    | L10    | c<br>D  | R10      | c (Đ   | c<br>D |
| EQ                | 55       | 93     | 51     | 74     | 57      | 68       | 100    | 100    |
| Effect            |          |        |        |        |         |          |        |        |
| Chorus/<br>Reverb | <b>P</b> | Τ      |        | H      | Þ       |          | Ī      | ΙŢ     |
| Pan/<br>Volume    |          |        |        |        | -       |          |        |        |

Mixer × Panel1 Panel2 Style1 Style2 Song1-8 Song9-16 Master 8 -1 11 11 101 -2 Insertion Effect  $(\Theta)$  $(\bigcirc)$ Variation Effect Chorus/ Reverb  $\odot$  $\odot$  $\odot$  $\odot$  $\bigcirc$  $(\Theta)$  $\bigcirc$  $\odot$ Pan/ Volume

You can access the volume mixer in the top right via the item 'Menu'.

» After that, tap on 'Mixer'.

The Mixer page opens. This shows song tracks 1-8.

 $\,\,{}^{\,\,}$  You also have the option of viewing song tracks 9–16 of the MIDI file.

» In the list on the left, select the item 'Effect'.

You will now see the insertion effects here. Tapping on one of the eight fields opens the 'Insertion Effects' selection menu.

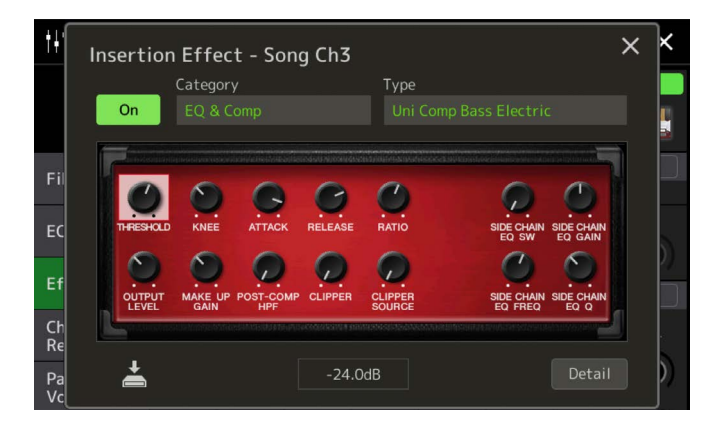

| †† Mixer          | Panel1                                                                      | Panel2         | Style1         | Style2              | Song1-8        | Song9-16       | Master    | ×   |
|-------------------|-----------------------------------------------------------------------------|----------------|----------------|---------------------|----------------|----------------|-----------|-----|
|                   | 1                                                                           | 2              | 3              | 4                   | 5              | 6              | 7         | 8   |
|                   |                                                                             |                |                |                     |                | *              |           |     |
| Filter            | Insertio                                                                    | on Effec       | t              | Assign Part Setting |                |                |           |     |
| i iitei           | er Delay Comp<br>ext Variation Effect<br>variation Effect<br>0 0 0 0<br>0 0 |                |                |                     |                |                |           |     |
| FO                |                                                                             |                | 127            |                     |                |                |           |     |
| - 4               |                                                                             | 0              |                |                     | 0              | 0              | 0         | 0   |
| Effect            | $\sim$                                                                      | 107            | (0)            | 101                 | 107            | 107            | 107       | 101 |
| Lineer            | Variati                                                                     | on Effec       | t [            | System              |                |                |           |     |
| Chorus/<br>Reverb | 0                                                                           | 0              | 0              | 0                   | 0              | 0              | 7         | 24  |
| Pan/<br>Volume    | $( \bigcirc )$                                                              | $( \bigcirc )$ | $( \bigcirc )$ | $( \bigcirc )$      | $( \bigcirc )$ | $( \bigcirc )$ | $(\odot)$ | Ð   |

| W Voice      | е          | Preset User               | (1)) Q<br>Demo Search | ×    |
|--------------|------------|---------------------------|-----------------------|------|
| Piano        | E.Piano    | S.Art<br>SoftAcousticBass | 🗞 ActiveBassFinge     | er   |
| Organ        |            | S.Art                     | AstiveDeesEeee        |      |
| Strings      | Brass      |                           | ActiveBassEngri       | Mute |
| Woodwind     | Choir      | PickBass                  | ActiveBassPick        |      |
| A.Guitar     | E.Guitar   | FusionBass                | ActiveBassPick        | Mute |
| Bass         | Percussion |                           |                       |      |
| Pad          |            | PickDynoBass              | ActiveBassSlap        |      |
| DrumKit      |            | P1 P2 P3 P4               | P5 🛛 🖌 🕨              | 个    |
| Preset:/Bass | s/         |                           |                       | 2/6  |

Q Preset User W Voice × ActiveBassFinger FretlessBass ActiveBassFngrMute VintageRound VintageMute ActiveBassPick ActiveBassPickMute 📎 VintagePick Bass VintageFlat ActiveBassSlap 个

This image shows the 'Insertion' detail view for song track 3.

You can close this view by tapping the 'X' in the top right-hand corner.

## Switching voice

» In the 'Mixer' view, tap on the image of song track 3.

This opens the 'Voice' selection menu.

Here, you can choose the sound you want either from the same voice category or from one of the other categories.

» Tap 'X' to close the selection menu and return to the 'Mixer' view.

| Mixer             | Panel1         | Panel2         | Style1         | Style2         | Song1-8        | Song9-16            | Master      | ×                |  |
|-------------------|----------------|----------------|----------------|----------------|----------------|---------------------|-------------|------------------|--|
|                   | 1              | 2              | 3              | 4              | 5              | 6                   | 7           | 8                |  |
| Filtor            | Insertio       | on Effec       | t              |                |                | Assign Part Setting |             |                  |  |
| Filter            |                |                |                |                |                |                     |             |                  |  |
| EQ                | 25             |                | 127            |                |                |                     |             |                  |  |
|                   | $( \odot )$    | 100            |                | 100)           |                | 100                 | (e)         | (e)              |  |
| Effect            | Variati        | on Effec       | t 🗌            | System         |                | Tei                 | mpo Delay   | 1                |  |
| Chorus/<br>Reverb | 0              | 0              | 0              | 0              | 0              | 0                   | 7           | 24               |  |
| Pan/<br>Volume    | $( \bigcirc )$ | $( \bigcirc )$ | $( \bigcirc )$ | $( \bigcirc )$ | $( \bigcirc )$ | $(\bigcirc)$        | $( \odot )$ | ( <del>O</del> ) |  |

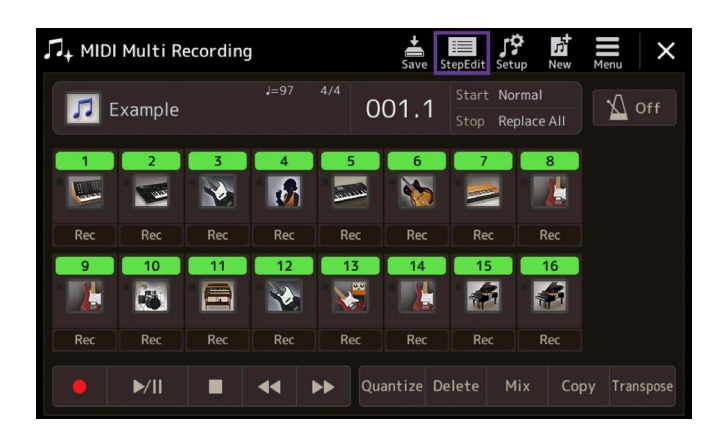

| ♫ <sub>+</sub> MIDI Mul | ti Record    | ing             |     | Save  | e StepEdit |                     |        | ×      |
|-------------------------|--------------|-----------------|-----|-------|------------|---------------------|--------|--------|
| Ch1                     |              |                 |     | 4/4   | 1920PPQ    |                     |        |        |
| 000:3:0320              | Prog         |                 |     |       |            | 004                 |        |        |
| 014:4:0000              | Note         | D4              | 127 | 0000: | 1764       | 001                 | 1      | : 0000 |
| 015:1:0000              | Note         | D4              | 120 | 0000  | 1220       | _                   |        |        |
|                         |              |                 |     |       |            |                     | ►/II   |        |
|                         |              |                 |     |       |            |                     | ~      |        |
|                         |              |                 |     |       | 0324       |                     |        |        |
| 015:2:1440              |              |                 |     |       | 1208       |                     |        |        |
|                         |              |                 |     |       |            |                     |        |        |
|                         |              |                 |     |       |            | <ul><li>▲</li></ul> |        | _ ▶    |
|                         |              |                 |     |       |            |                     |        |        |
|                         |              |                 |     |       |            |                     | •      |        |
| 016:1:0480              |              |                 |     |       |            |                     |        |        |
|                         |              | ć1              |     |       |            |                     |        |        |
| Step E<br>Rec Fi        | vent<br>Iter | Multi<br>Select | Cut | Сору  |            | Insert              | Delete | Cancel |

□ , MIDI Multi Recording Setup × Save ر New 🖌 Off 🎵 Example 001.1 4 5 6 8 and the second -100 Rec 10 11 12 16 9 14 ----Red Re Ree Rec ►/II Quantize Delete Mix Copy Transpose 44 

» Close the mixer page by tapping on the 'X'.

» You can process individual events for each song track via 'Step Edit'.

» Tap 'Step Edit' again to close the screen.

- » Save your changes permanently in the MIDI file.
- » To do so tap the item 'Setup'.

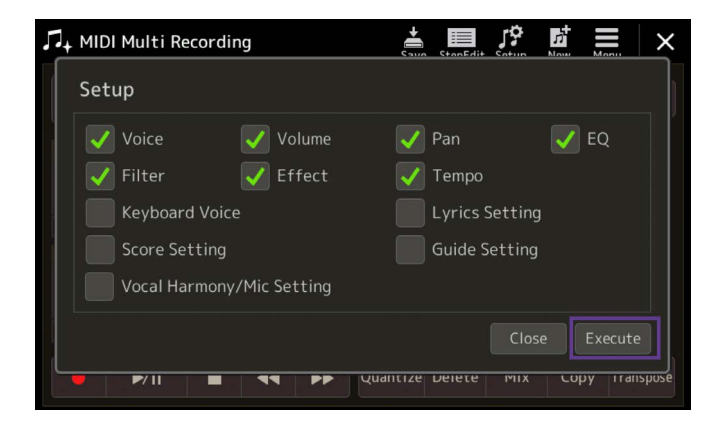

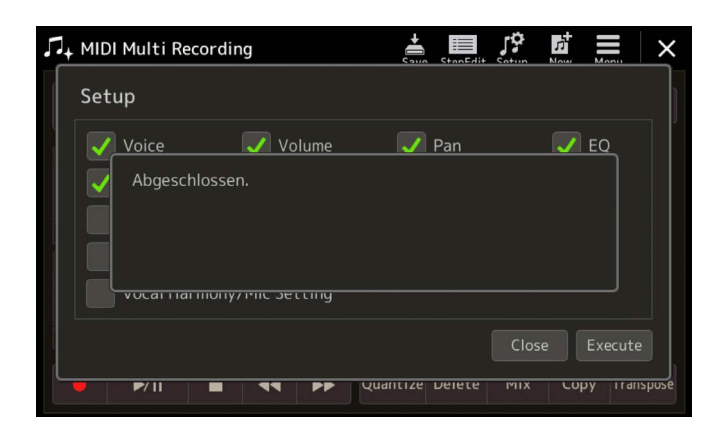

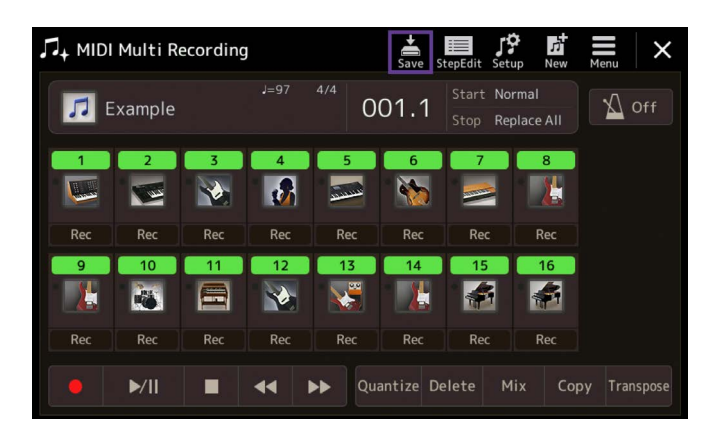

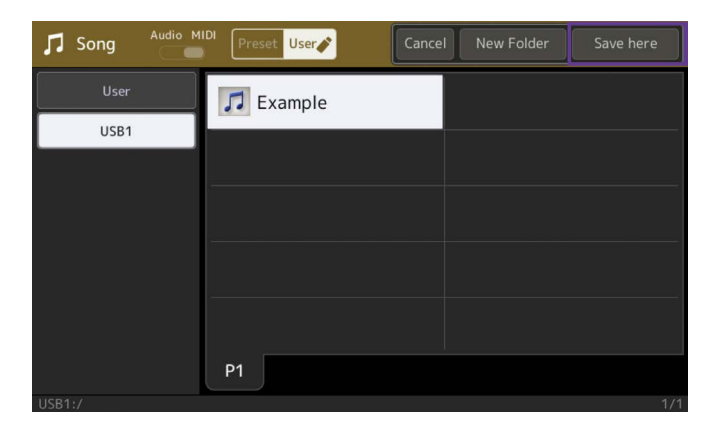

» Enable your preferred setup settings.

» Confirm entry by tapping 'Execute'.

» Tap 'Save' to save the MIDI file.

» Specify the save location and confirm by tapping the item 'Save here'.

| 🎜 Song  | Audio MIDI Preset User | Cancel | New Folder | Save here |
|---------|------------------------|--------|------------|-----------|
| User    |                        |        |            |           |
| Example | 2                      |        | • •        | Delete    |
| 1 2     | 3 4 5                  | 6 7 8  | 9 0        | - +       |
| q w     | e r t                  | y u i  | o p        | # &       |
| a       | s d f g                | h j    | k   _      | !         |
| r z     | x c v                  | b n m  |            |           |
| lcon    | Symbol                 |        | Cancel     | ОК        |

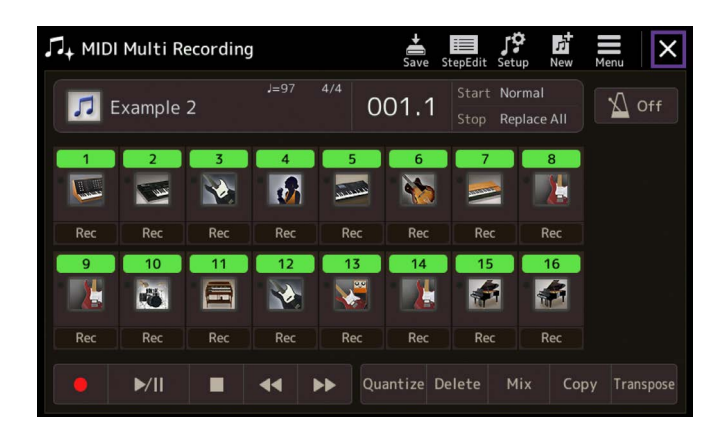

» Enter a name

The MIDI file is now saved along with your changes.

» Exit the 'Song Recording' area by tapping 'X'.

» Tap the Home gateway button to return to the main screen.

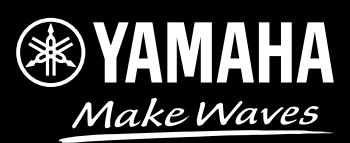